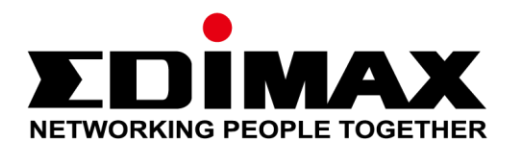

# CAP1300

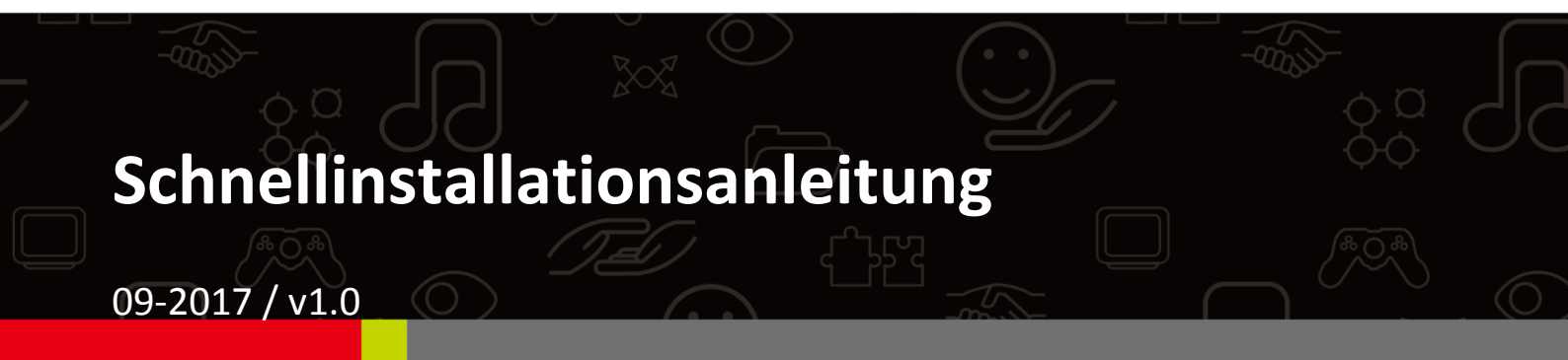

#### Edimax Technology Co., Ltd.

No. 278, Xinhu 1st Rd., Neihu Dist., Taipei City, Taiwan Email: support@edimax.com.tw

#### Edimax Technology Europe B.V.

Fijenhof 2, 5652 AE Eindhoven, The Netherlands Email: support@edimax.nl

### **Edimax Computer Company**

3350 Scott Blvd., Bldg.15 Santa Clara, CA 95054, USA Live Tech Support: 1(800) 652-6776 Email: support@edimax.com

# INHALT

| Ι          | Pro  | duktinformationen                   | 3  |  |  |
|------------|------|-------------------------------------|----|--|--|
|            | I-1  | Verpackungsinhalt                   | 3  |  |  |
|            | I-2  | Systemanforderungen                 | 4  |  |  |
|            | I-3  | Hardwareübersicht                   | 4  |  |  |
|            | 1-4  | LED-Status                          | 4  |  |  |
|            | I-5  | Reset                               | 5  |  |  |
| 11         | Sch  | Schnelle Inbetriebnahme - AP-Modus6 |    |  |  |
|            | II-1 | Erstes Setup                        | 6  |  |  |
|            | II-2 | Grundlegende Einstellungen          | 8  |  |  |
|            | II-3 | Wi-Fi-geschützte Einrichtung (WPS)  | 13 |  |  |
| <i>III</i> | Sch  | nelle Einrichtung - NMS             | 14 |  |  |
| IV         | Har  | dwareinstallation                   | 22 |  |  |
|            | IV-1 | Router/PoE-Switch                   | 22 |  |  |

# I-1 Verpackungsinhalt

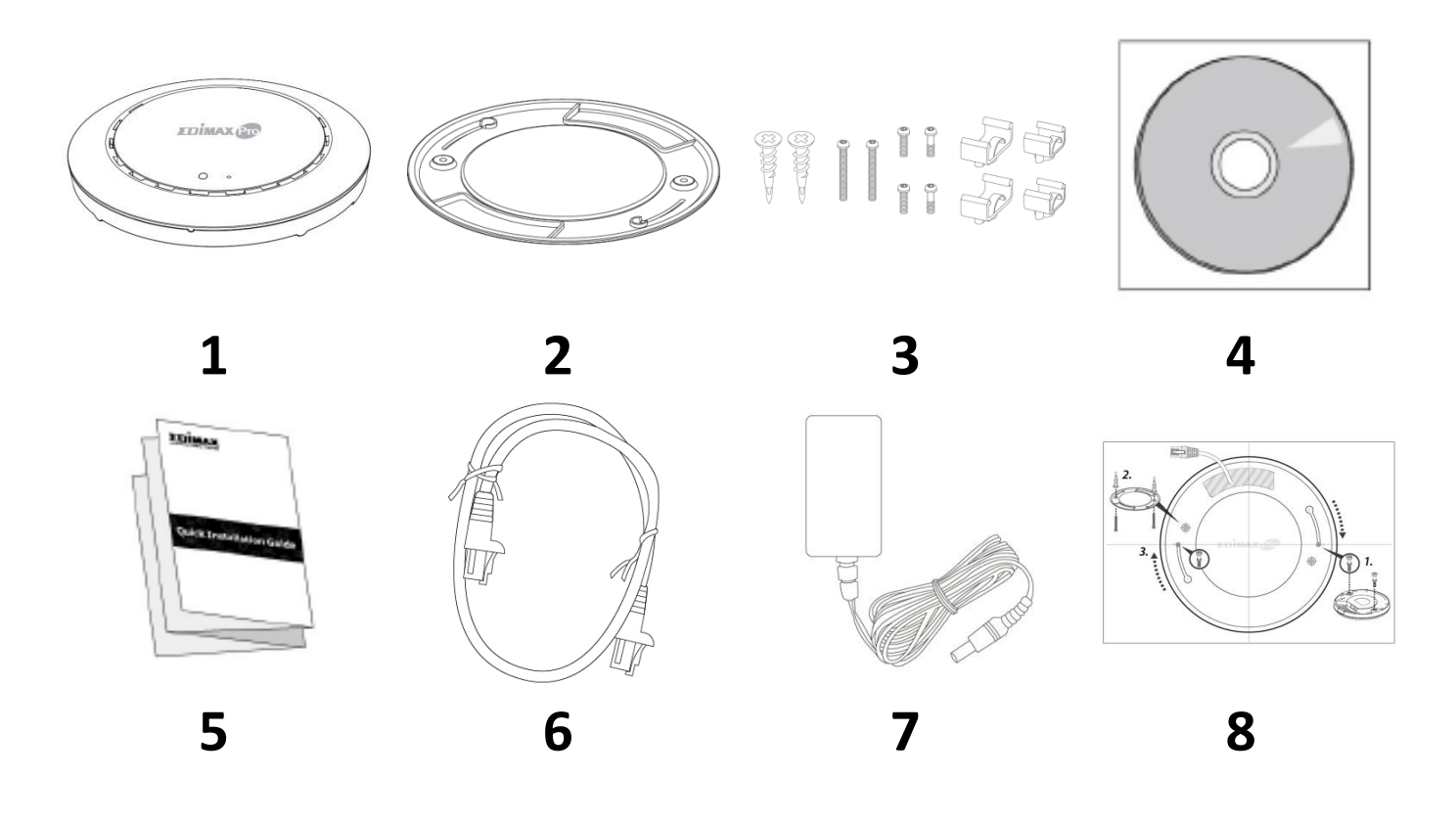

- 1. CAP1300 Access Point
- 2. Halterung für Deckenmontage
- **3.** Montageset & Schrauben für T-Schiene
- 5. Schnellinstallationsanleitung
- 6. Ethernetkabel
- 7. Netzadapter
- 8. Bohrvorlage für Deckenmontage

**4.** CD

# I-2 Systemanforderungen

- Vorhandenes Kabel/DSL-Modem & Router
- Computer mit Web-Browser zur Access Point-Konfiguration

### I-3 Hardwareübersicht

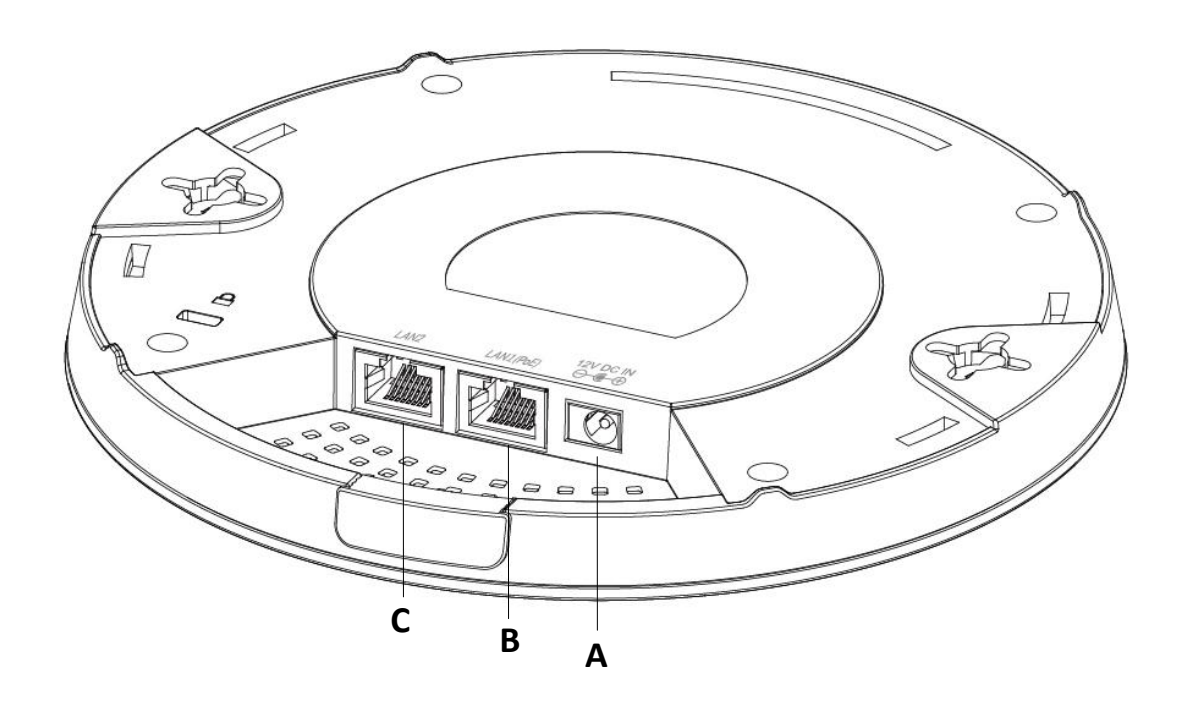

- A 12V DC IN 12V DC-Anschluss für das Netzteil
  - LAN 1 (PoE) LAN-Port mit Power over Ethernet (PoE) EIN
- C LAN 2 LAN-Anschluss

### I-4 LED-Status

В

| LED-Farbe | LED-Status          | Beschreibung                         |
|-----------|---------------------|--------------------------------------|
|           | An                  | Der Access Point ist an.             |
| Blau      | Langsam<br>blinkend | Firmware wird aktualisiert.          |
|           | Schnell blinkend    | Werksstandardwerte wiederherstellen. |
| Calla     | An                  | Gerät wird gestartet.                |
| Geb       | Blinkend            | Fehler.                              |
| Aus       | Aus                 | Der Access Point ist aus.            |

## I-5 Reset

Wenn Sie mit Ihrem Access Point auf Probleme stoßen, können Sie das Gerät auf die Werksstandardeinstellungen zurücksetzen. Damit werden alle Einstellungen auf die Standardwerte zurückgesetzt.

**1.** Halten Sie die Reset-Taste am Access Point mindestens 10 Sekunden lang gedrückt und lassen Sie sie dann los.

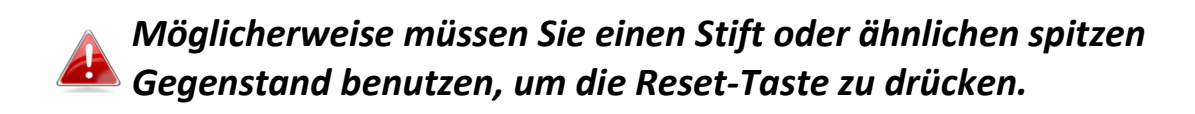

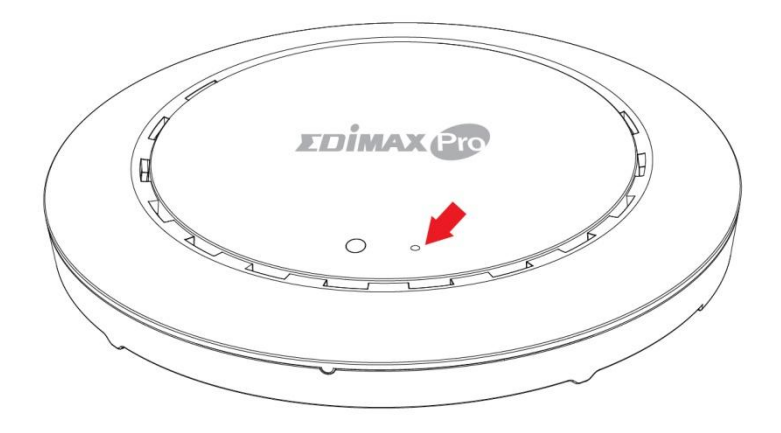

2. Warten Sie, bis der Access Point neu gestartet wird. Der Access Point für das Setup ist bereit, wenn die LED blau leuchtet.

# II Schnelle Inbetriebnahme - AP-Modus

Ihr Access Point kann in nur wenigen Minuten in Betrieb genommen werden. Dieser Schnellinstallationsabschnitt wird Sie dabei unterstützen, Ihren Access Point in seinem standardmäßigen AP-Modus einzurichten und seine Grundeinstellungen zu konfigurieren.

## II-1 Erstes Setup

- **1.** Verbinden Sie den Access Point über ein Ethernet-Kabel mit einem Computer.
- **2.** Stecken Sie das Netzteil in den 12V-Anschluss des Access Points und in eine Steckdose.

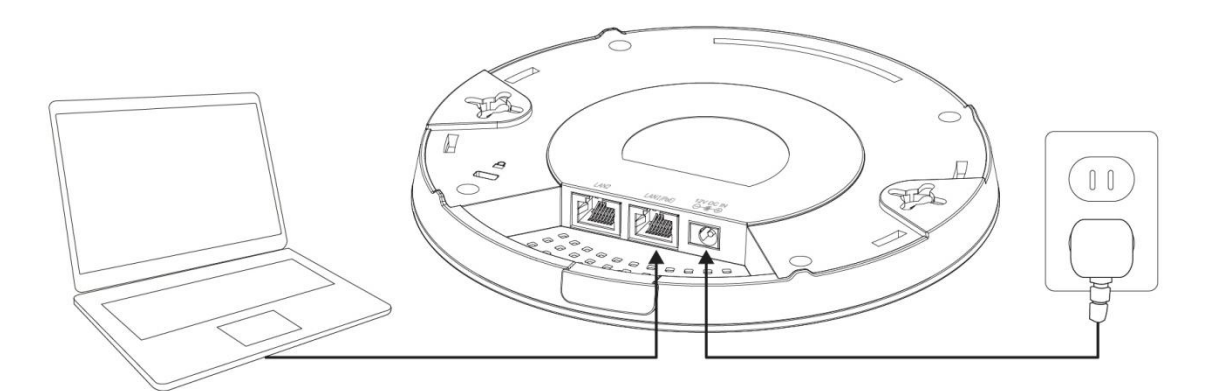

- **3.** Warten Sie bitte einen Augenblick, bis der Access Point gestartet ist. Der Access Point ist bereit, wenn die LED blau leuchtet.
- Legen Sie als IP-Adresse Ihres Computers 192.168.2.x fest, wobei x eine Zahl im Bereich 3 100 ist. Wenn Sie unsicher sind, wie das geht, finden Sie im Benutzerhandbuch weitere Informationen.

Bitte stellen Sie sicher, dass es keine anderen aktiven Netzwerkverbindungen auf Ihrem Computer gibt, indem Sie WLAN und sonstige Ethernet-Verbindungen deaktivieren.

**5.** Geben Sie als Standard-IP-Adresse **192.168.2.2** in die URL-Leiste eines Web-Browsers ein.

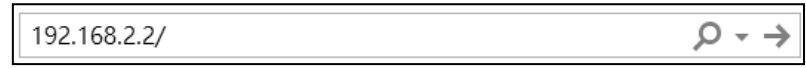

**6.** Sie werden aufgefordert, einen Benutzernamen und ein Passwort einzugeben. Geben Sie den Standardbenutzernamen "**admin**" und das Standardpasswort "**1234**" ein.

| Connect to 192.1              | 58.2.2                                      |
|-------------------------------|---------------------------------------------|
|                               | GE                                          |
| The server 192.1<br>password. | 68.2.2 at localhost requires a username and |
| User name:                    | 🖸 admin 👻                                   |
| Password:                     | •••••                                       |
|                               | Remember my password                        |
|                               | OK Cancel                                   |

**7.** Der Startbildschirm "Systeminformationen" wird angezeigt:

| EDİMAX 😰                                                                                                    |                             | Hon                               | ne   Logout   Global (English) |
|----------------------------------------------------------------------------------------------------|-----------------------------|-----------------------------------|--------------------------------|
| Contraction of the local division of the local division of the loc | Information Network Setting | gs Wireless Settings Management A | Advanced Operation Mode        |
| Information<br>> System Information                                                                                                    |                             |                                   |                                |
| > Wireless Clients                                                                                                    | System                      |                                   |                                |
| > Wireless Monitor                                                                                                    | Model                       |                                   |                                |
| > DHCP Clients                                                                                                    |                             | 0 day 00:41:03                    |                                |
| · Dher clients                                                                                                    | System Time                 | 2012/01/01 00:40:45               |                                |
| > Log                                                                                                    | Boot from                   | Internal memory                   |                                |
|                                                                                                    | Firmware Version            | 1.8.1                             |                                |
|                                                                                                    | MAC Address                 | 80:1F:02:F1:96:8A                 |                                |
|                                                                                                    | Management VLAN ID          | 1                                 |                                |
|                                                                                                    | IP Address                  | 192.168.2.2 Refresh               |                                |
|                                                                                                    | Default Gateway             |                                   |                                |
|                                                                                                    | DNS                         |                                   |                                |
|                                                                                                    | DHCP Server                 |                                   |                                |
|                                                                                                    | Wired LAN Port Setting      | /s                                |                                |
|                                                                                                    |                             | , ·                               |                                |
|                                                                                                    | Wired LAN Port              | Status                            | VLAN Mode/ID                   |
|                                                                                                    | LAN1                        | Connected (100 Mbps Full-Duplex)  | Untagged Port / 1              |
|                                                                                                    | LAN2                        | Disconnected ()                   | Untagged Port / 1              |

### II-2 Grundlegende Einstellungen

Die grundlegenden Einstellungen des Access Points sind:

- IP-Adresse LAN; und
- 2,4GHz & 5GHz SSID & Sicherheit; und
- Administratorname & Passwort; und
- Zeit & Datum

*Es wird empfohlen, diese Einstellungen zu konfigurieren, bevor Sie den Access Point nutzen.* 

Immer wenn eine neue Einstellung auf den Access Point angewandt wird, lädt die Webseite neu, wie unten dargestellt:

| Configuration is complete. Reloading now |          |  |  |
|------------------------------------------|----------|--|--|
| Please wait for 19                       | seconds. |  |  |

Die Anweisungen unten helfen Ihnen bei der Konfiguration dieser Einstellungen:

Änderung der IP-Adresse:

 Gehen Sie zu "Netzwerkeinstellungen" > "LAN-seitige IP-Adresse" f
ür den Bildschirm unten:

| P Address Assignment  | DHCP Client                |  |
|-----------------------|----------------------------|--|
| IP Address            | 192.168.2.2                |  |
| Subnet Mask           | 255.255.255.0              |  |
| Default Gateway       | From DHCP V                |  |
| Primary DNS Address   | From DHCP <b>v</b> 0.0.0.0 |  |
| Secondary DNS Address | From DHCP <b>v</b> 0.0.0.0 |  |

2. Geben Sie die Einstellungen für die IP-Adresse ein, die Sie für Ihren Access Point verwenden wollen. Sie können eine dynamische (DHCP) oder ein statische IP-Adresse verwenden, je nach Ihrer Netzwerkumgebung. Klicken Sie auf "Übernehmen", um die Änderungen zu speichern, und warten Sie etwas, bis der Access Point neu geladen ist.

Wenn Sie die IP-Adresse Ihres Access Points ändern, müssen Sie die neue IP-Adresse verwenden, um auf die Browser-basierte Konfigurationsoberfläche zugreifen zu können, nicht die Standard-IP 192.168.2.2.

### Änderung der SSID für das 2,4GHz Drahtlosnetzwerk

- 1. Gehen Sie auf "Drahtloseinstellungen" > "2,4GHz 11bgn" > "Basic".
- **2.** Geben Sie die neue SSID für Ihr 2,4GHz Drahtlosnetzwerk in das Feld "SSID1" ein und klicken Sie auf "Übernehmen".

| 10000                                                             | Information Network Settings   | Wireless Settings Management Advanced Operation Mode  |
|-------------------------------------------------------------------|--------------------------------|-------------------------------------------------------|
| Wireless Settings <ul> <li>2.4GHz 11bgn</li> <li>Basic</li> </ul> | Basic<br>2.4GHz Basic Settings |                                                       |
| Advanced                                                          | Wireless                       | Enable      Disable                                   |
| Security                                                          | Band                           | 11b/g/n ▼                                             |
| WDS                                                               | Enable SSID number             | 1 •                                                   |
| Guest Network                                                     | SSID1                          | VLAN ID 1                                             |
| > 5GHz 11ac 11an                                                  | Auto Channel                   | Enable Disable                                        |
| Basic                                                             | Auto Channel Range             | Ch 1 - 11 🔻                                           |
| Advanced                                                          | Auto Channel Interval          | One day  Change channel even if clients are connected |
| Security                                                          | Channel Bandwidth              | Auto 🔻                                                |
| WDS                                                               | BSS BasicRateSet               | all                                                   |
| Guest Network                                                     |                                |                                                       |
| > WPS                                                             |                                | Apply Cancel                                          |

Zur Verwendung von mehreren 2,4GHz SSIDs öffnen Sie das Dropdown-Menü namens *"SSID-Nummer aktivieren"* und wählen Sie die benötigte Anzahl an SSIDs. *Geben Sie dann eine neue SSID in die entsprechenden nummerierten Felder ein, bevor Sie auf "Übernehmen" klicken.* 

| Enable SSID number | 2 🔻           |           |
|--------------------|---------------|-----------|
| SSID1              | ALCOHOLDU .   | VLAN ID 1 |
| SSID2              | 60 YES 60 YES | VLAN ID 1 |

Konfiguration Sicherheitseinstellungen des 2,4GHz Drahtlosnetzwerks

- 1. Gehen Sie auf "Drahtloseinstellungen" > "2,4GHz 11bgn" > "Security [Sicherheit]".
- 2. Wählen Sie ein "Authentifizierungsverfahren" aus, füllen Sie die entsprechenden Felder aus oder wählen Sie diese aus und klicken Sie auf "Apply" [Übernehmen].

| 10001             | Information Network Settings | Wireless Settings Management Advanced Operation Mode |
|-------------------|------------------------------|------------------------------------------------------|
| Wireless Settings | Security                     |                                                      |
| > 2.4GHz 11bgn    |                              |                                                      |
| Basic             | 2.4GHz Wireless Security S   | ettings                                              |
| Advanced          | SSID                         | AND A REPORT OF A                                    |
| Security          | Broadcast SSID               | Enable •                                             |
| WDS               | Wireless Client Isolation    | Disable •                                            |
| Guest Network     | 802.11k                      | Disable •                                            |
|                   | Load Balancing               | 50 /50                                               |
| > 5GHz 11ac 11an  |                              |                                                      |
| Basic             | Authentication Method        | No Authentication 🔻                                  |
| Advanced          | Additional Authentication    | No additional authentication                         |
| Security          |                              |                                                      |
| WDS               |                              |                                                      |
| Guest Network     | 2.4GHz Wireless Advanced     | Settings                                             |
|                   | Smart Handover Settings      |                                                      |
| > WPS             | Smart Handover               | Enable  Disable                                      |
| > RADIUS          | RSSI Threshold               | -80 ▼ dB                                             |
| RADIUS Settings   |                              |                                                      |
| Internal Server   |                              | Apply Cancel                                         |

Bei Verwendung mehrerer SSIDs geben Sie über das Dropdown-Menü "SSID" an, welche SSID konfiguriert werden soll.

| 2.4GHz Wireless Security Settings                |                              |  |  |  |  |
|--------------------------------------------------|------------------------------|--|--|--|--|
| 0.010                                            |                              |  |  |  |  |
| Broadcast SSID                                   |                              |  |  |  |  |
| Wireless Client Isolation                        |                              |  |  |  |  |
| 802.11k                                          | Disable •                    |  |  |  |  |
| Load Balancing 50 /50                            |                              |  |  |  |  |
|                                                  |                              |  |  |  |  |
| Authentication Method No Authentication <b>v</b> |                              |  |  |  |  |
| Additional Authentication                        | No additional authentication |  |  |  |  |

Änderung der SSID und Konfiguration der Sicherheitseinstellung für das 5GHz Drahtlosnetzwerk

Führen Sie die in "Änderung der SSID für 2,4GHz Drahtlosnetzwerke" und "Konfiguration der Sicherheitseinstellung für 2,4 GHz

Drahtlosnetzwerke" dargelegten Schritte aus, wählen Sie dabei stattdessen allerdings die Option 5GHz.

Änderung des Admin-Namens und -Passworts

# **1.** Gehen Sie auf **"Management" > "Admin"** wie unten dargestellt:

| No. of Concession, Name           | Information Network Settings  | Wireless Settings | Management | Advanced Operation Mode |  |
|-----------------------------------|-------------------------------|-------------------|------------|-------------------------|--|
| Management                        | Admin                         |                   |            |                         |  |
| <ul> <li>Date and Time</li> </ul> | Account to Manage This Device |                   |            |                         |  |
| > Syslog Server                   | Administrator Name            | admin             |            |                         |  |
|                                   | Administrator Resourced       | •••••             |            | (4-32Characters)        |  |
| Ping lest                         | Administrator Password        | •••••             |            | (Confirm)               |  |
| > I'm Here                        | Apply                         |                   |            |                         |  |

**2.** Füllen Sie die Felder "Administratorname" und "Administratorpasswort" aus und klicken Sie auf "Übernehmen".

### Änderung von Datum und Uhrzeit

# **1.** Gehen Sie auf **"Management" > "Datum und Uhrzeit"**.

| 10000                 | Information Network Settin | ngs Wireless Settings Management Advanced Operation Mode |
|-----------------------|----------------------------|----------------------------------------------------------|
| Management<br>> Admin | Date and Time              |                                                          |
| > Date and Time       | Date and Time Settings     | 5                                                        |
| > Syslog Server       | Local Time                 | 2012 Vear Jan V Month 1 V Day                            |
| > Ping Test           |                            | 0 V Hours 00 V Minutes 00 V Seconds                      |
| > I'm Here            | Acquire Current Time       | from Your PC                                             |
|                       | NTP Time Server            |                                                          |
|                       | Use NTP                    | Enable                                                   |
|                       | Auto Daylight Saving       | C Enable                                                 |
|                       | Server Name                | User-Defined <b>v</b>                                    |
|                       | Update Interval            | 24 (Hours)                                               |
|                       | Time Zone                  |                                                          |
|                       | Time Zone                  | (GMT+08:00) Taipei, Taiwan ▼                             |
|                       |                            | Apply Cancel                                             |

Stellen Sie über die Dropdown-Menüs die korrekte Uhrzeit und Zeitzone für Ihren Access Point ein. Der Access Point unterstützt auch NTP (Network Time Protocol), so dass Sie alternativ auch den Hostnamen oder die IP-Adresse von einem Zeit-Server eingeben können. Klicken Sie auf "Übernehmen", wenn Sie fertig sind.
 Sie können die Schaltfläche "Aktuelle Zeit von Ihrem PC abrufen"

verwenden, wenn Sie den Access Point auf die gleiche Zeit wie Ihren PC einstellen wollen.

Die Grundeinstellungen Ihres Access Point sind jetzt konfiguriert. Bitte beziehen Sie sich auf **IV Hardwareinstallation** für Anweisungen dazu, wie Sie Ihren Access Point mit einem Router oder PoE-Switch verbinden.

# II-3 Wi-Fi-geschützte Einrichtung (WPS)

Wi-Fi-geschützte Einrichtung (WPS) ist eine einfache Methode, um Verbindungen zwischen WPS-fähigen Geräten herzustellen. Sie können die WPS-Taste oder die Konfigurations-Webseite verwenden, um die WPS-Funktion des Access Points zu aktivieren.

- Gehen Sie auf "Drahtloseinstellungen" > "WPS" auf Ihrer Konfigurations-Webseite.
- **2.** Kreuzen Sie das Auswahlkästchen "Aktivieren" an und klicken Sie auf "Übernehmen", um die WPS-Funktion einzuschalten.
- **3.** Aktivieren Sie innerhalb von zwei Minuten WPS auf dem WPS-fähigen Drahtlosgerät. Informationen über die WPS-Funktion finden Sie in der Dokumentation zu Ihrem Drahtlosgerät.
- **4.** Die Geräte stellen eine Verbindung her.

Die Edimax Pro Network Management Suite (NMS) unterstützt die zentrale Verwaltung einer Gruppe von Access Points, die auch als AP-Array bezeichnet wird. NMS kann an einem Zugangspunkt installiert werden und unterstützt bis zu 16 Edimax Pro Zugangspunkte ohne den Bedarf eines zusätzlichen Drahtlos-Reglers, wodurch Kosten reduziert und ein effizientes AP-Fernmanagement erleichtert wird.

Edimax Pro NMS ist einfach einzurichten. Nachfolgend finden Sie eine Übersicht des Systems:

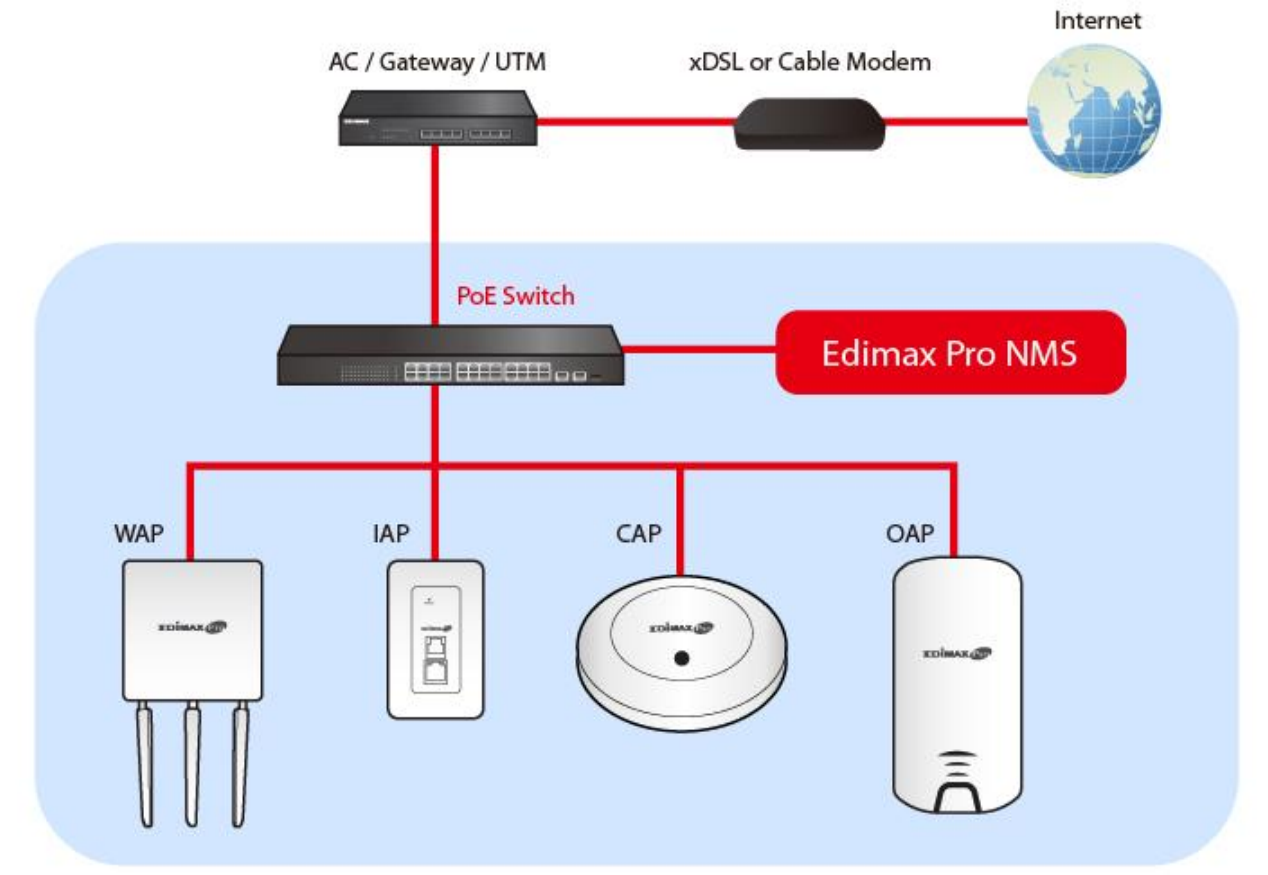

Ein AP (Access Point) wird als AP-Controller (Master) und andere verbundene Edimax Pro APs werden automatisch als Managed APs (Slaves) bezeichnet. Mit Hilfe von Edimax Pro NMS können Sie alle Managed APs (bis zu 16) über einen einzelnen AP-Controller überwachen, konfigurieren und verwalten. Führen Sie die Schritte unten aus:

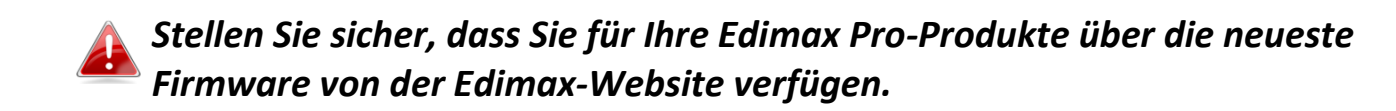

**1.** Schließen Sie alle APs an einen Ethernet- oder PoE-Switch an, der mit einem Gateway/Router verbunden ist.

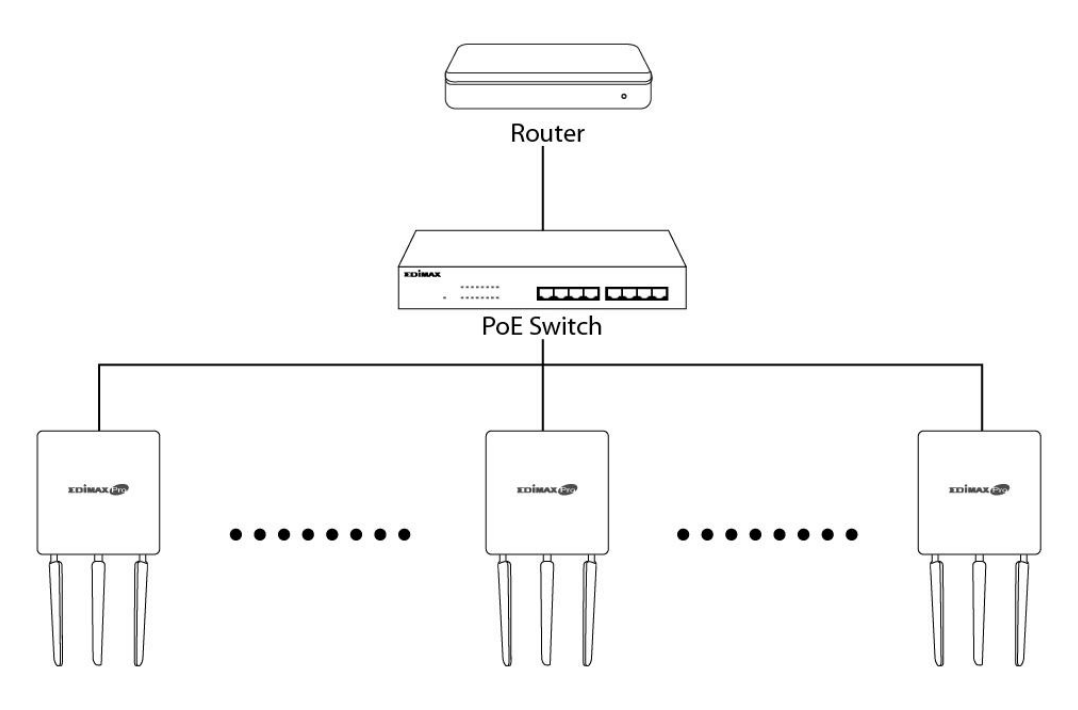

**2.** Stellen Sie sicher, dass alle APs eingeschaltet sind, und überprüfen Sie ihre LEDs.

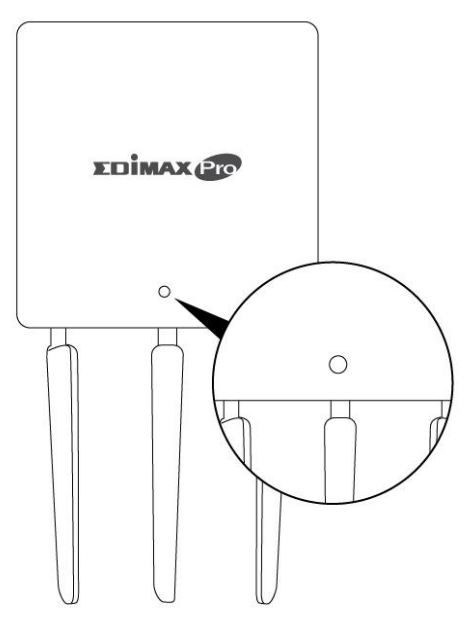

**3.** Legen Sie einen AP als AP-Controller fest, der alle anderen angeschlossenen APs verwaltet (bis zu 16).

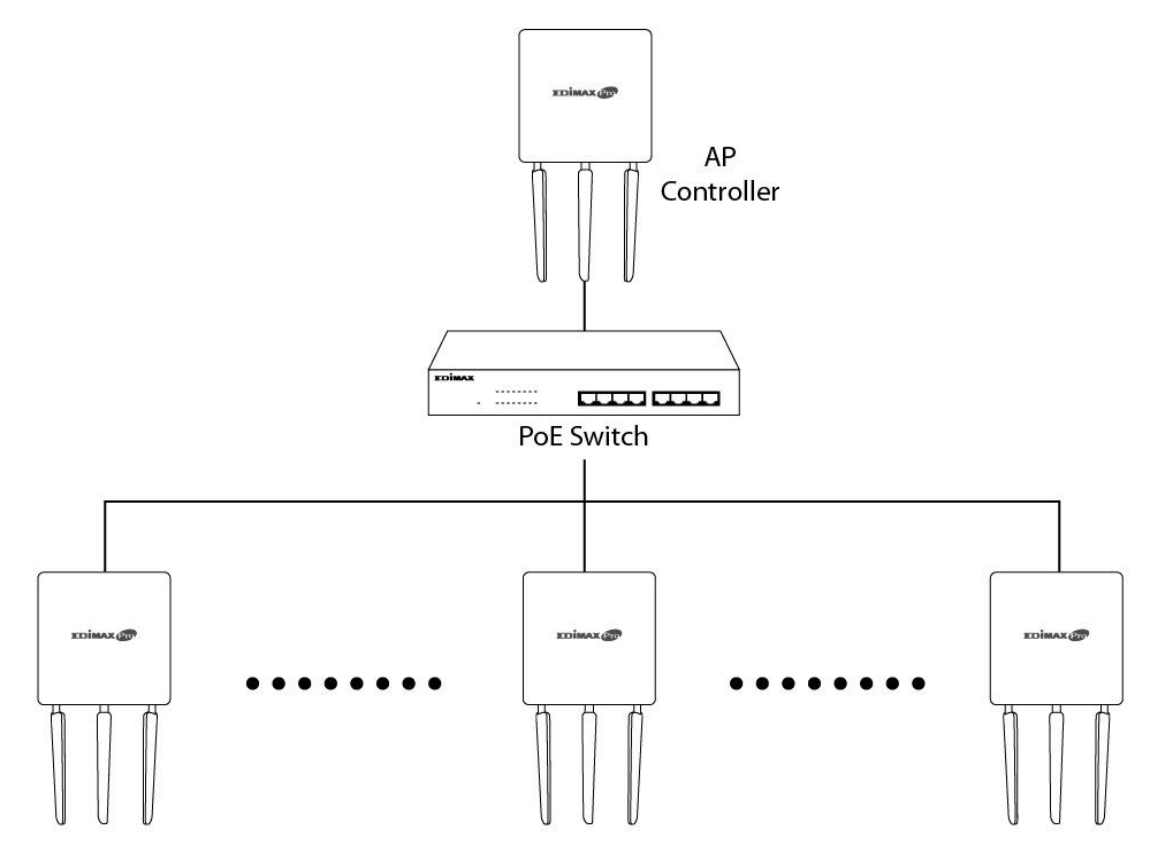

**4.** Verbinden Sie einen Computer über ein Ethernet-Kabel mit dem entsprechenden AP-Controller.

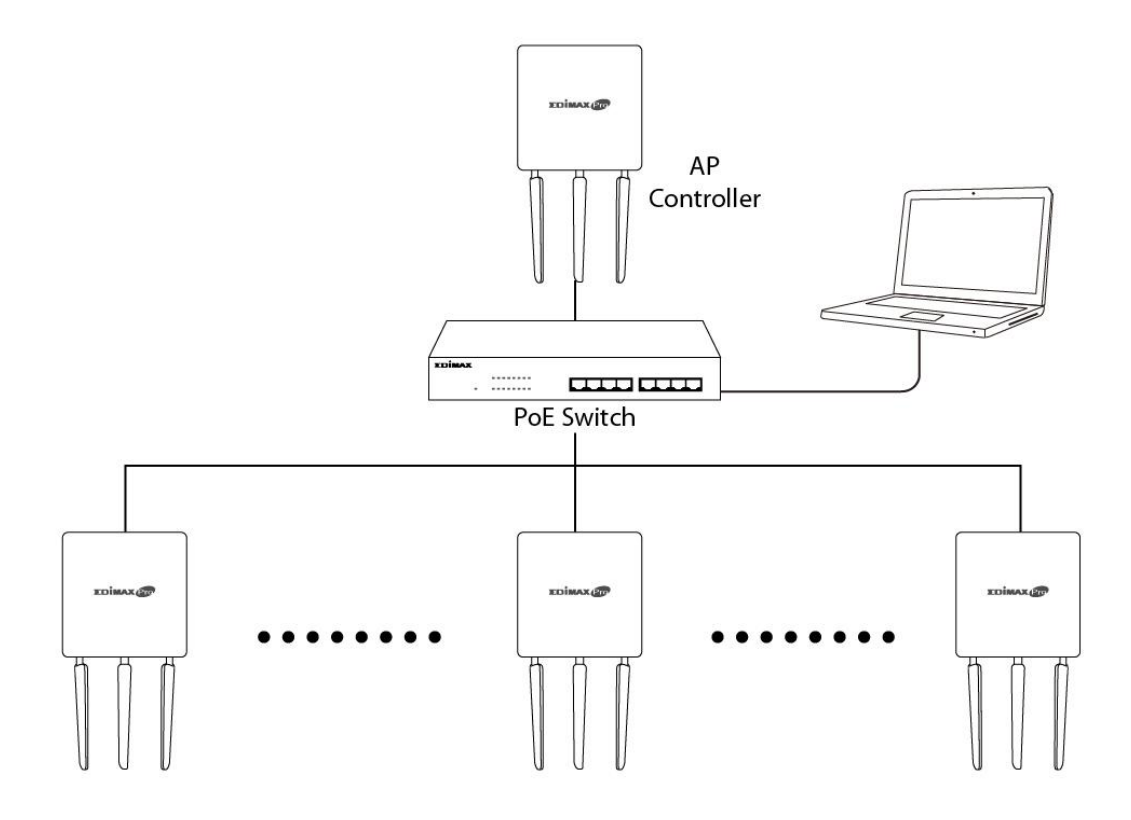

 Öffnen Sie einen Webbrowser und geben Sie die IP-Adresse des AP-Controllers in das Adressfeld ein. Die Standard-IP-Adresse ist
 192.168.2.2

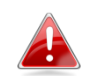

Die IP-Adresse Ihres Computers muss sich im selben Subnet wie der AP-Controller befinden. Im Benutzerhandbuch finden Sie weitere Hilfe.

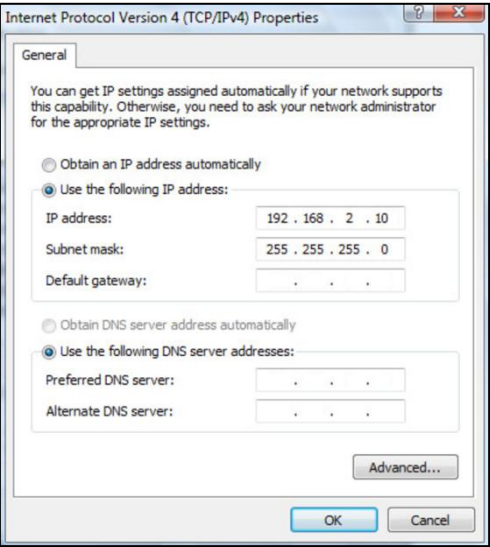

Wenn Sie die IP-Adresse des AP-Controllers geändert haben oder wenn Ihr Gateway/Router einen DHCP-Server nutzt, achten Sie darauf, dass Sie die richtige IP-Adresse eingeben. Beachten Sie dazu die Einstellungen Ihres Gateways/Routers.

- Geben Sie zum Anmelden den Benutzernamen und das Passwort ein. Der Standardbenutzername und das Standardpasswort lauten admin & 1234.
- 7. Sie werden zum Edimax Pro NMS Dashboard geleitet. Gehen Sie zu "Management" → "Betriebsmodus" und wählen Sie im Dropdown-Menü "AP-Controller-Modus" aus.

| 10000                          | Information Network Settings | Wireless Settings Managemen           | t Advanced | Operation Mode |
|--------------------------------|------------------------------|---------------------------------------|------------|----------------|
| Operation Mode  Operation Mode | Operation Mode               |                                       |            |                |
|                                | Operation Mode               |                                       |            |                |
|                                | Operation Mode               | AP Mode   AP Mode                     |            | 1              |
|                                | Wireless Mode                | Repeater Mode<br>AP Controller Mode   |            | 2              |
|                                | 2.4GHz Mode                  | Managed AP mode<br>Client Bridge Mode |            |                |
|                                | 5GHz Mode                    | Access Point V                        |            |                |
|                                |                              |                                       |            | Apply Cancel   |

**8.** Klicken Sie auf "Apply" (Übernehmen), um die Einstellungen zu speichern.

| peration Mode           |                       |
|-------------------------|-----------------------|
| Operation Mode          |                       |
| Operation Mode          | AP Controller Mode  < |
| Wireless Mode           |                       |
|                         |                       |
| 2.4GHz Mode             | Access Point V        |
| 5GHz Mode               | Access Point          |
| Management              |                       |
| Self AP Management Mode | Disable •             |
|                         | Apply Cancel          |

**9.** Edimax Pro NMS umfasst einen Assistenten, mit dem die SSID und die Sicherheit für Managed APs schnell eingerichtet werden kann. Klicken Sie zum Beginnen in der rechten oberen Ecke auf "Assistent".

| Wizard Home   Logout | Global (English) ~ |  |
|----------------------|--------------------|--|
|                      |                    |  |

**10.** Folgen Sie den Anweisungen auf dem Bildschirm, um die **Schritte 1-6** durchzuführen und klicken Sie auf **"Fertig"**, um die Einstellungen zu speichern.

| Before sta<br>into the s                                                                                                    | rrt, please power on the managed APs and plug<br>ame Ethernet network with this AP Controller.                                                                                                  | IP Address Assignment                                                  | DHCP Client ~                    |                                            |               |
|----------------------------------------------------------------------------------------------------|----------------------------------------------------------------------------------------------------|------------------------------------------------------------------------|----------------------------------|--------------------------------------------|---------------|
|                                                                                                    |                                                                                                    | Subnet Mask                                                            | 255 255 255 0                    |                                            |               |
| This Setup                                                                                                    | Wizard will guide you through a basic procedure to                                                                                                    | Default Gateway                                                        | From DHCP V                      |                                            |               |
| configure AP Controller system.                                                                                              |                                                                                                    | Primary DNS Address                                                    | From DHCP V                      |                                            |               |
|                                                                                                    | Next >> Cancel                                                                                                    | Secondary DNS Address                                                  | From DHCP ~                      |                                            |               |
|                                                                                                    |                                                                                                    |                                                                        | << Ba                            | ack Next >>                                | Car           |
| Step 1                                                                                                    |                                                                                                    | Step 1                                                                 |                                  |                                            | IIISII        |
| ate and Time                                                                                                    | Settings                                                                                                    | Account to Manage This                                                 | a Device                         |                                            |               |
| ate and Time                                                                                                    | Settings                                                                                                    | Account to Manage This                                                 | a Device                         |                                            |               |
| ate and Time                                                                                                    | Settings                                                                                                    | Account to Manage This<br>Administrator Name                           | admin                            | (6-32 Charac                               | ters)         |
| ate and Time                                                                                                    | Settings       2012 ~ Year     Jan ~ Month     1 ~ Day       0 ~ Hours     00 ~ Minutes     00 ~ Seconds                                                                                        | Account to Manage This<br>Administrator Name<br>Administrator Password | admin                            | (6-32 Characo<br>(Confirm)                 | ters)         |
| ate and Time<br>.ocal Time<br>Acquire Curre                                                                                  | Settings       2012 · Year Jan · Month 1 · Day       0 · Hours 00 · Minutes 00 · Seconds       nt Time from Your PC                                                                             | Account to Manage This<br>Administrator Name<br>Administrator Password | admin<br>•••••<br>•••••          | (6-32 Characo<br>(Confirm)<br>ck Next >>   | ters)         |
| ate and Time<br>                                                                                                    | Settings         2012 ~ Year Jan ~ Month 1 ~ Day         0 ~ Hours 00 ~ Minutes 00 ~ Seconds         nt Time from Your PC                                                                       | Account to Manage This<br>Administrator Name<br>Administrator Password | admin<br>•••••<br>•••••<br>••••• | (6-32 Character<br>(Confirm)<br>ck Next >> | ters)<br>Canc |
| ate and Time<br>.ocal Time<br>Acquire Curre<br>TP Time Ser<br>Jse NTP                                                        | Settings          2012 ~ Year Jan ~ Month 1 ~ Day         0 ~ Hours 00 ~ Minutes 00 ~ Seconds         nt Time from Your PC         /er         Enable                                           | Account to Manage This<br>Administrator Name<br>Administrator Password | admin<br>•••••<br>•••••          | (6-32 Charac<br>(Confirm)<br>ck Next >>    | ters)<br>Canc |
| ate and Time<br>.ocal Time<br>Acquire Curre<br>TP Time Ser<br>Jse NTP<br>Jse NTP<br>Saving                                   | Settings         2012 ~ Year Jan ~ Month 1 ~ Day         0 ~ Hours 00 ~ Minutes 00 ~ Seconds         nt Time from Your PC         /er         Enable         Enable                             | Account to Manage This<br>Administrator Name<br>Administrator Password | admin<br>•••••<br>•••••<br>••••• | (6-32 Charac<br>(Confirm)<br>ck Next >>    | cters)        |
| ate and Time<br>.ocal Time<br>Acquire Curre<br>TP Time Ser<br>Jse NTP<br>Auto Daylight<br>Saving<br>Server Name              | Settings          2012 ~ Year Jan ~ Month 1 ~ Day         0 ~ Hours 00 ~ Minutes 00 ~ Seconds         nt Time from Your PC         /er         Enable         Ø Enable         User-Defined ~   | Account to Manage This<br>Administrator Name<br>Administrator Password | B Device                         | (6-32 Characo<br>(Confirm)<br>ck Next >>   | cters)        |
| ate and Time<br>.ocal Time<br>Acquire Curre<br>TP Time Ser<br>Jse NTP<br>Jse NTP<br>Saving<br>Server Name<br>Jpdate Interval | Settings          2012 ~ Year Jan ~ Month 1 ~ Day         0 ~ Hours 00 ~ Minutes 00 ~ Seconds         nt Time from Your PC         /er         Enable         User-Defined ~         24 (Hours) | Account to Manage This<br>Administrator Name<br>Administrator Password | e Device admin                   | (6-32 Charac<br>(Confirm)<br>ck Next >>    | Cano          |

| Step 1 2 3 4 5 6 Finish                                                                                                    | Step 1         2         3         4         5         6         Finish      |
|----------------------------------------------------------------------------------------------------|------------------------------------------------------------------------------|
| Select Free AP(s)                                                                                                    | 2.4GHz Settings                                                              |
| Search Match whole words                                                                                                    | SSID                                                                         |
| MAC Address Device Name Model IP Address Status                                                                                                    | Security Key                                                                 |
| 74:DA:38:1D:26:4E         AP74DA381D264E         WAP1200         192.168.2.101                                                                                                    | Guest Network O Enable    Disable                                            |
|                                                                                                    | Guest SSID                                                                   |
| Managed AP(s)                                                                                                    | Security Key                                                                 |
| Search Match whole words                                                                                                    | 5CH2 Settings                                                                |
| MAC Address Device Name Model IP Address Status<br>No Access Point List                                                                                                    |                                                                              |
|                                                                                                    | SSID                                                                         |
| Rescan << Back Next >> Cancel                                                                                                    | Security Key                                                                 |
|                                                                                                    | Guest Network O Enable      O Enable                                         |
|                                                                                                    | Guest SSID                                                                   |
|                                                                                                    | Security Key                                                                 |
|                                                                                                    |                                                                              |
|                                                                                                    | << Back Next >> Cancel                                                       |
| Step 1 2 3                                                                                                    | << Back Next >> Cancel                                                       |
| Step 1 2 3                                                                                                    | < Back Next >> Cancel                                                        |
| Step 1 2 3                                                                                                    | < Back Next >> Cancel                                                        |
| Step 1 2 3<br>Confirmation                                                                                                    | < Back Next >> Cancel                                                        |
| Step 1 2 3 Confirmation                                                                                                    | < Back Next >> Cancel                                                        |
| Step 1 2 3<br>Confirmation<br>Management IP                                                                                                    | < Back Next >> Cancel                                                        |
| Step 1     2     3       Confirmation       Management IP       IP Address Assignment     DHCP Clier                                                                                                    | << Back Next >> Cancel 4 5 6 Finish                                          |
| Step 1       2       3         Confirmation         Management IP         IP Address Assignment       DHCP Clier                                                                                                    | << Back Next >> Cancel                                                       |
| Step 1       2       3         Confirmation         Management IP       IP Address Assignment       DHCP Clier         Date and Time       Date and Time                                                                                       | < Back Next >> Cancel                                                        |
| Step 1       2       3         Confirmation         Management IP       IP Address Assignment       DHCP Clier         Date and Time       2012/01/01                                                                                          | << Back Next >> Cancel 4 5 6 Finish nt 00:00:00                              |
| Step 1       2       3         Confirmation         Management IP       IP Address Assignment       DHCP Clier         Date and Time       DHCP Clier       Date and Time         Local Time       2012/01/01       Time Zone       (GMT+08:0) |                                                                              |
| Step 1       2       3         Confirmation         Management IP       IP Address Assignment       DHCP Clier         Date and Time       DHCP Clier         Local Time       2012/01/01         Time Zone       (GMT+08:00)                  | < Back Next >> Cancel<br>4 5 6 Finish<br>nt<br>00:00:00<br>0) Taipei, Taiwan |

admin

Model

WAP1200

SECTION: N

SEC.

12345678

12345678

IP Address

192.168.2.101

Finish

Status

Cancel

0

Device Name

AP74DA381D264E

Administrator Name

Managed AP(s)

MAC Address

74:DA:38:1D:26:4E

2.4GHz Settings

Security Key

**5GHz Settings** 

Security Key

SSID

SSID

| n | r | ١ |
|---|---|---|
| 2 | ι | , |

<< Back

Wenn einer Ihrer Managed APs nicht gefunden werden kann, dann setzen Sie sie ihn auf seine standardmäßigen Werkseinstellungen zurück.

**11.** Ihr AP-Controller und die Managed APs sollten voll funktionsfähig sein. Navigieren Sie mit Hilfe des oberen Menüs durch die Einstellungen von Edimax Pro NMS.

Dashboard Zone Plan NMS Monitor NMS Settings Local Network Local Settings Toolbox

Verwenden Sie **Dashboard, Zonenplan, NMS-Monitor** & **NMS-Einstellungen**, um Managed APs zu konfigurieren.

Verwenden Sie *Lokales Netzwerk & Lokale Einstellungen*, um Ihren AP-Controller zu konfigurieren.

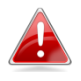

Weitere Informationen finden Sie im Benutzerhandbuch.

# **IV** Hardwareinstallation

### IV-1 Router/PoE-Switch

**1.** Falls nötig, die Kappe von der Unterseite des Access Points abnehmen. Dadurch erhalten Sie zusätzlichen Platz zum Verlegen von Kabeln.

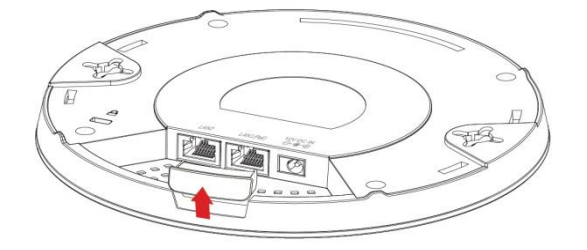

2. Verbinden Sie einen Router oder einen PoE-Switch über eine Ethernet-Kabel mit dem LAN 1-Port des Access Points.

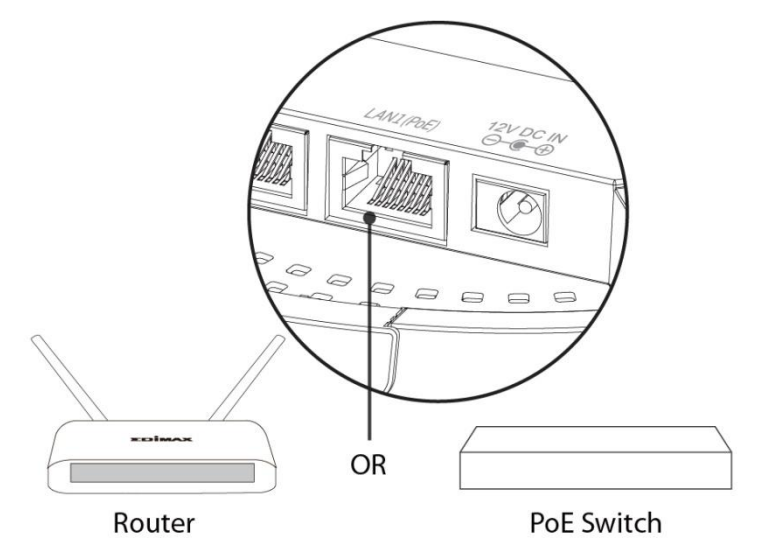

- **3.** Schalten Sie den Access Point ein.
  - a) Wenn ein Router verwendet wird, stecken Sie das Netzteil in den 12V-Anschluss des Access Points und in eine Steckdose; oder
  - b) Wenn ein PoE (Power over Ethernet)-Switch verwendet wird, dann stellen Sie sicher, dass das Ethernet-Kabel an einen LAN1-Anschluss des Switch angeschlossen wird. Der Access Point wird durch den PoE-Switch betrieben.

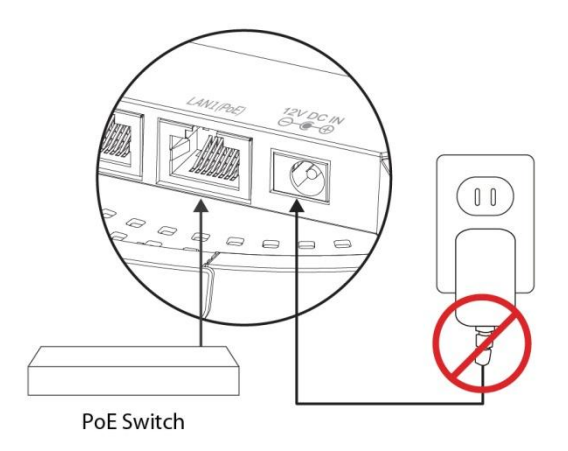

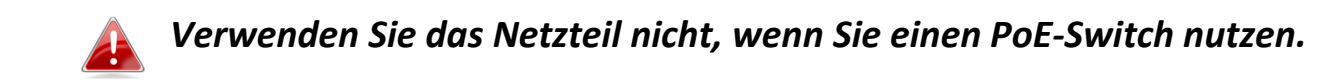

**4.** Verbinden Sie ggf. einen lokalen Netzwerk-Client oder Switch mit dem LAN 2-Anschluss des Access Points.